## **G3** Collection Item Circulation History

To have Circulation History for any Collection Item requires setup through the Advance Main Menu - System Settings and "Circulation History" menus. The quantity of circulations for history tracking is a preference created by the library. G3 is shipped defaulted to a setting of 3. It is not recommended to set this count to high as it tends slow transaction times at Circulation.

To View:

- 1. Begin at the Catalog Management menu
- 2. View through Search/Edit Catalog
- 3. Find Item in question through a Title or barcode number search
- 4. Viewing an Items Circulation history is done through Edit Holdings:

| 😭 G3 Library Automation System (B          | uild 1.10.2) : BON - [Search Catalog]                                          | _ <u>-</u>                   |
|--------------------------------------------|--------------------------------------------------------------------------------|------------------------------|
| <u>File Action H</u> elp                   |                                                                                |                              |
|                                            |                                                                                |                              |
| Collection: ALL                            | Show Tagged Records Only                                                       |                              |
| Find for BARCODE                           |                                                                                | Search                       |
|                                            | Edit Holdings                                                                  | Dearch                       |
| Sort by TITLE                              | Barcode Status Borrower ID Due Date                                            |                              |
|                                            | 1003431 O 30004 10/17/2001                                                     |                              |
|                                            |                                                                                |                              |
| Control# Title/Author<br>Harry S. Truman / |                                                                                | Call No Category BIOGRAPHIES |
| 8170 Steinberg, Alfred (Copie              |                                                                                |                              |
|                                            | Add Change Delete Move                                                         |                              |
|                                            |                                                                                |                              |
|                                            | Barcode: 1003431 Serial #. Serial #                                            |                              |
|                                            |                                                                                |                              |
|                                            |                                                                                |                              |
|                                            | Circ Code: D 🔽 Loc Code: BHSL 🔽 Vendor Code: B&T 🔽 Multi Add                   |                              |
|                                            | Fund Code: REG V Owner Code: RISD Copy Status:                                 |                              |
|                                            |                                                                                |                              |
|                                            | On Loan From: Loan Due Back: 01/01/1900                                        |                              |
|                                            |                                                                                |                              |
|                                            | Circulation History                                                            |                              |
|                                            | Date Action Borrower ID Borrower Name                                          |                              |
|                                            | Torosizoon Checkoon Sooo4 Sanchez, Antionette R                                |                              |
|                                            |                                                                                |                              |
| -                                          |                                                                                |                              |
|                                            |                                                                                |                              |
|                                            |                                                                                |                              |
|                                            | [1                                                                             | 0/03/2001 1:29 PM            |
| 🔀 Start 🛛 🏹 🍊 😂 🖉 Move                     | a G3 MARC Re   😋 Genesis   📀 Eudora   🎯 G3 Library Automation   🎯 G3 Library A | utoma 🛛 🖓 🚼 💋 1:29 PM        |